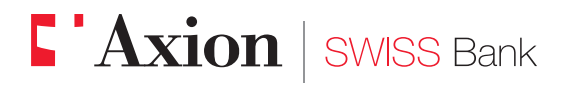

Eccellenza e performance nel Private Banking

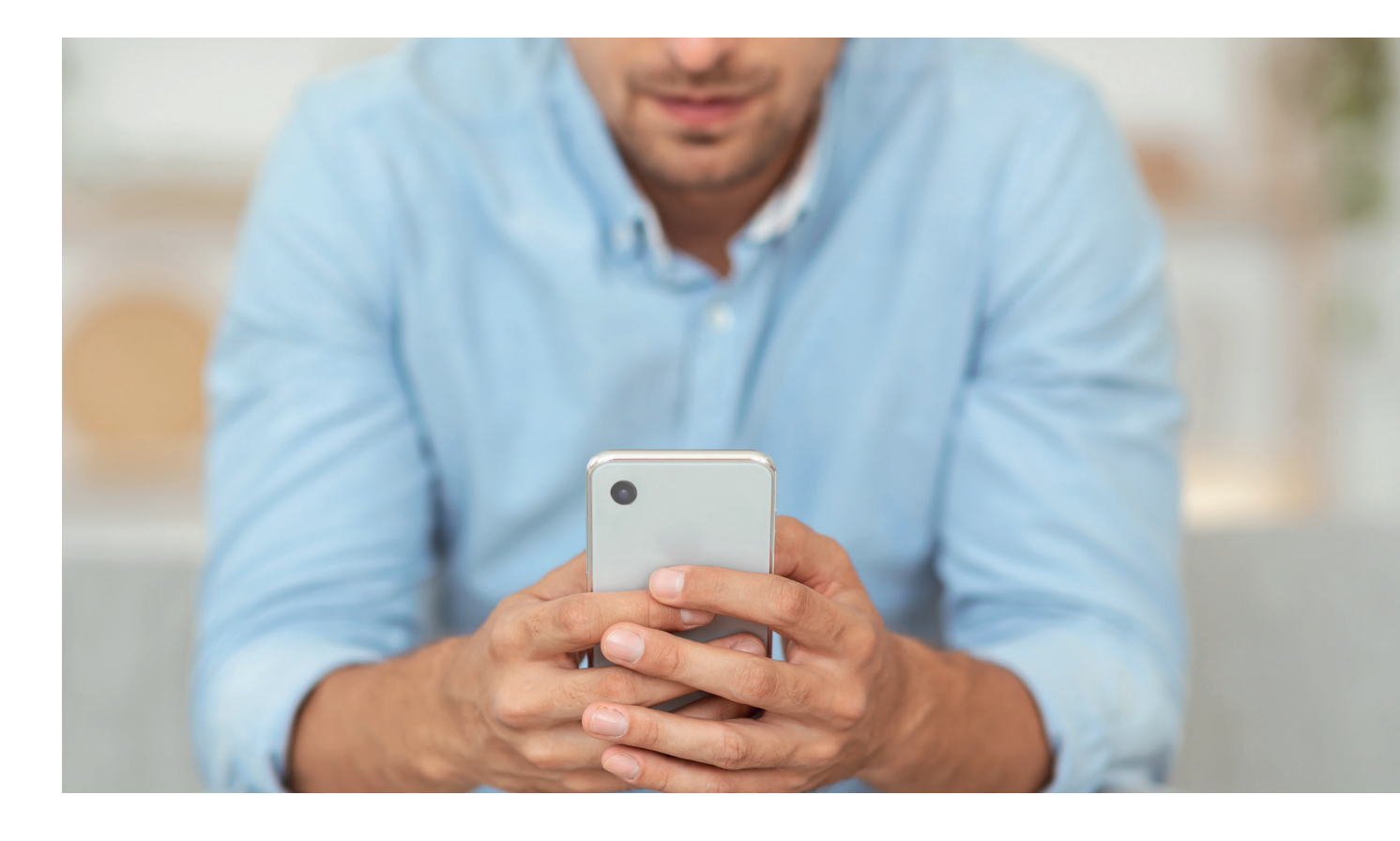

Axion BANKING Attivazione della funzione di login biometrico

Da sempre parte del Gruppo 【 BancaStato

Gentile cliente,

questa piccola guida ha lo scopo di descrivere in maniera semplice e chiara tutti i passaggi necessari ad attivare la funzionalità di accesso biometrico all'App Axion BANKING, evitando l'immissione ogni volta del numero di utente e della password.

Per effettuare la procedura è necessario utilizzare il proprio smartphone/tablet.

#### Premessa

L'App AxionTAN deve essere registrata sullo stesso dispositivo. Successivamente scaricare da App Store o Google Play l'App Axion BANKING. Nel caso in cui le applicazioni fossero già state attivate in precedenza verificare eventuali aggiornamenti nei relativi stores.

2

Aprire Axion BANKING.

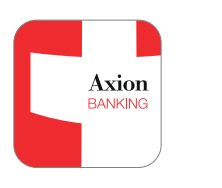

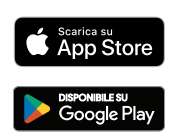

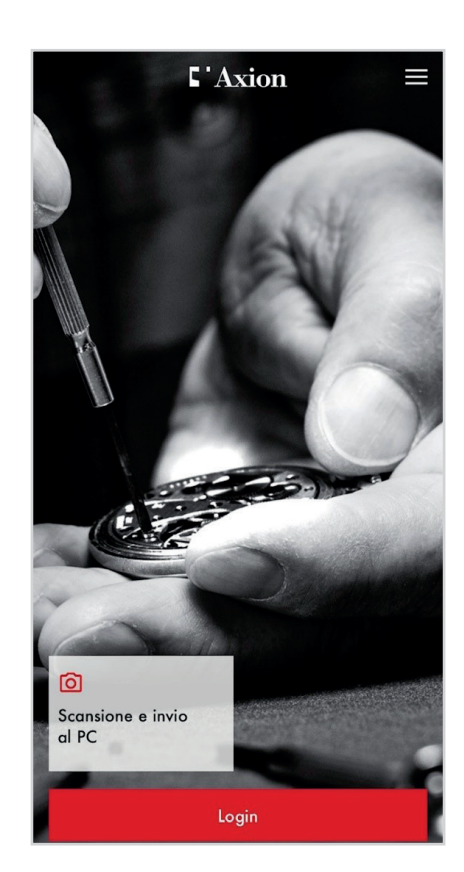

| 0 |  |
|---|--|
| J |  |

Inserire il numero utente e la password. Procedere con "Inviare". Verrà in seguito verificata la presenza di AxionTAN.

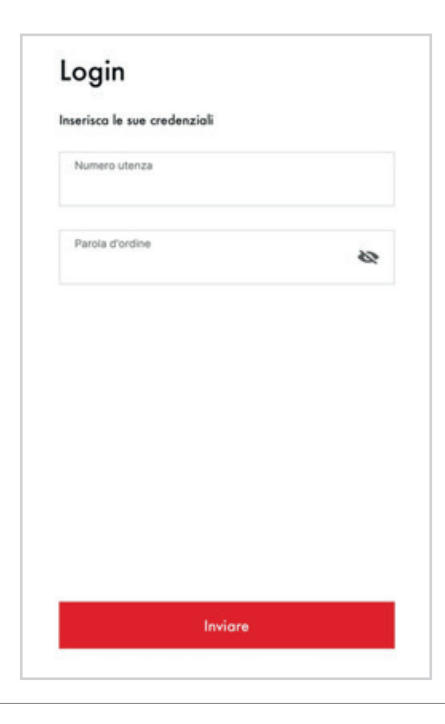

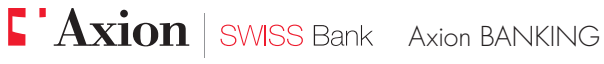

4

Al primo login sul dispositivo viene proposta l'attivazione dell'accesso biometrico. Per accettare cliccare su "Abilitare".

| Attiv<br>bion           | are<br>netr        | e l'o<br>ico | ICC               | esso                | )                |                  |                    |
|-------------------------|--------------------|--------------|-------------------|---------------------|------------------|------------------|--------------------|
| La prossir<br>Face ID p | na volt<br>er un c | a, acce      | edi cor<br>più fo | uno se<br>icile e v | guardo<br>veloce | o. Usa<br>al tuc | il tuo<br>account. |
| Vuoi abili              | tare la            | tua bi       | ometric           | ş                   |                  |                  |                    |
|                         |                    |              |                   |                     |                  |                  |                    |
| 0                       | 0                  |              |                   |                     |                  |                  |                    |
|                         |                    |              |                   |                     | _                | 0                |                    |
|                         |                    | 1            |                   |                     | 1                |                  | 0                  |
|                         |                    |              | •                 | יו                  |                  |                  |                    |
|                         |                    |              | -                 | -                   |                  | 0                |                    |
| 0                       |                    |              | -                 |                     |                  |                  | 0                  |
| 0                       |                    |              | Fac               | e ID                |                  |                  | 0                  |
|                         |                    |              |                   |                     |                  |                  |                    |
|                         |                    |              |                   |                     |                  |                  |                    |
|                         |                    |              | Abili             | itare               |                  |                  |                    |
|                         |                    |              |                   |                     |                  |                  |                    |
|                         |                    | _            |                   |                     | _                |                  |                    |

## 5

Vengono mostrate le condizioni di utilizzo per l'abilitazione biometrica.

| ×                                                                                                  | Disclaimer                                                                                                    |
|----------------------------------------------------------------------------------------------------|----------------------------------------------------------------------------------------------------|
| Condizioni                                                                                         | di utilizzo per l'autenticazione biometrica                                                                                                    |
| Per la verific<br>dell'impronta<br>tecnologia d<br>non ha quine<br>Bank non ha<br>dispositivo n    | a della biometria (es. riconoscimento facciale o<br>digitale) Axion SWISS Bank si avvale della<br>el dispositivo mobile, sulla quade Axion SWISS Bank<br>di alcuna influenza o alcun controllo, Axion SWISS<br>neppure accesso ai dali biometrici registrati sul suo<br>polle.                                          |
| Il soggetto a<br>essere l'unic<br>dispositivo n<br>tenuto a pro<br>parte di terzi<br>dispositivo n | utorizzato all'accesso deve quindi assicurarsi di<br>a persona i cui dati biometrici sono salvati sui<br>nobie. Il soggetto autorizzato all'accesso è inoltre<br>leggere il proprio dispositivo mobile dall'accesso da<br>i e a disattivare immediatamente l'autorizzazione del<br>nobile qualora gli sia stato rubato. |
| Si applicano<br>Condizioni g<br>Banking ha<br>obblighi di c<br>da lui definit                      | inottre gli obblighi di dilligenza previsti dalle<br>enerali punto VI.3. dove si evidenzia che l'utente E-<br>la piena responsabilità del totale rispetto degli<br>ui sopra da parte dei soggetti autorizzati all'accesso<br>i.                                                                                         |
|                                                                                                    |                                                                                                    |
|                                                                                                    |                                                                                                    |
|                                                                                                    |                                                                                                    |
|                                                                                                    |                                                                                                    |
|                                                                                                    |                                                                                                    |
|                                                                                                    |                                                                                                    |
|                                                                                                    | Accetta                                                                                                    |
| and the second                                                                                     |                                                                                                    |
|                                                                                                    |                                                                                                    |

# 6

Si registra quindi il nome del dispositivo su cui si sta abilitando l'accesso biometrico.

| <<br>Registrare il cellulare                      |   |  |
|---------------------------------------------------|---|--|
| Si prega di definire un nome per questo cellulare |   |  |
| Nome del cellulare<br>xxx                         | 0 |  |
|                                                   |   |  |
| Inviare                                           |   |  |
|                                                   |   |  |

### 7

Il vostro dispositivo richiederà, solo la prima volta, di consentire all'applicazione Axion BANKING di utilizzare le risorse biometriche.

### Vuoi consentire a "Axion BANKING" di utilizzare Face ID? Utilizzando Face ID, è possibile accedere in modo semplice e sicuro all'E-Banking.

Consenti

## 8

9

Dopo questo passaggio l'accesso biometrico è stato abilitato.

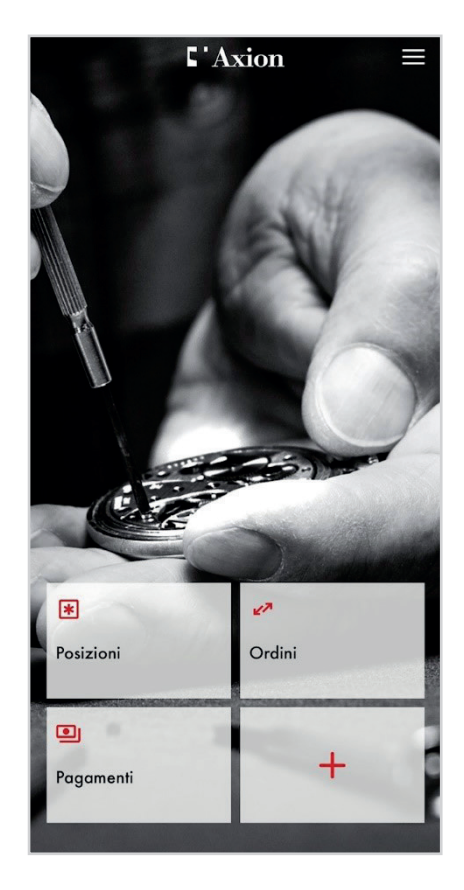

Al login successivo verranno unicamente verificati i parametri biometrici e la presenza della registrazione di AxionTAN.

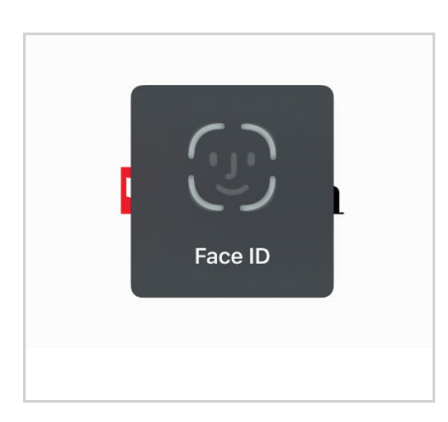

**SWISS** Bank Axion BANKING

5

#### Attivazione della funzione in un secondo tempo

L'accesso biometrico può essere attivato in ogni momento, selezionando nel menu in alto a destra nella sezione "Altro" la voce "Impostazioni".

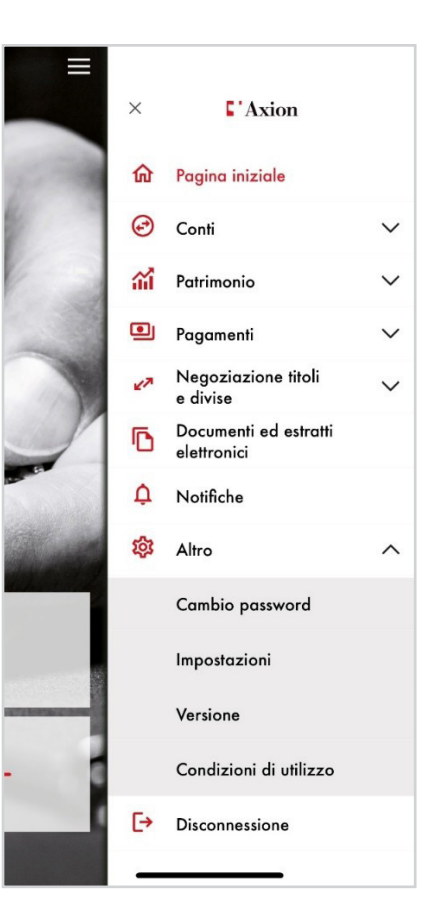

| - |  |
|---|--|
| 9 |  |
| - |  |

Abilitare l'accesso biometrico nella sezione "Sicurezza" e seguire la procedura a schermo (vedi prima attivazione).

| Impostazioni                    | Fine |
|---------------------------------|------|
| Benvenuti                       |      |
| Collegamenti rapidi             | >    |
| Notifiche e sottoscrizioni      |      |
| Notifiche Push                  |      |
| Gestione sottoscrizioni         | >    |
| Sicurezza                       |      |
| Abilitare l'accesso con Face ID |      |
| Gestione del dispositivo        | >    |
| Gestione contratti              | >    |

Le ricordiamo che per qualsiasi domanda relativa ad Axion BANKING il nostro supporto e-banking è a completa disposizione da lunedì a venerdì, dalle 08:00 alle 18:00 al numero +41 91 910 95 99.

Axion SWISS Bank SA Viale S. Franscini 22 CH 6901 Lugano Svizzera

Tel: +41(0)91 910 95 10 Fax: +41(0)91 910 95 14 Web: www.axionbank.ch Email: mail@axionbank.ch